# Túnel GRE entre dos cortafuegos Fortinet

GRE (Generic Routing Encapsulation)es un protocolo para el establecimiento de túneles entre sitios .https://es.wikipedia.org/wiki/GRE Basicamente con un túnel GRE encapsulamos cualquier trafico y lo enviamos al gateway remoto. Un túnel GRE puede usarse con o sin encriptación ipsec.

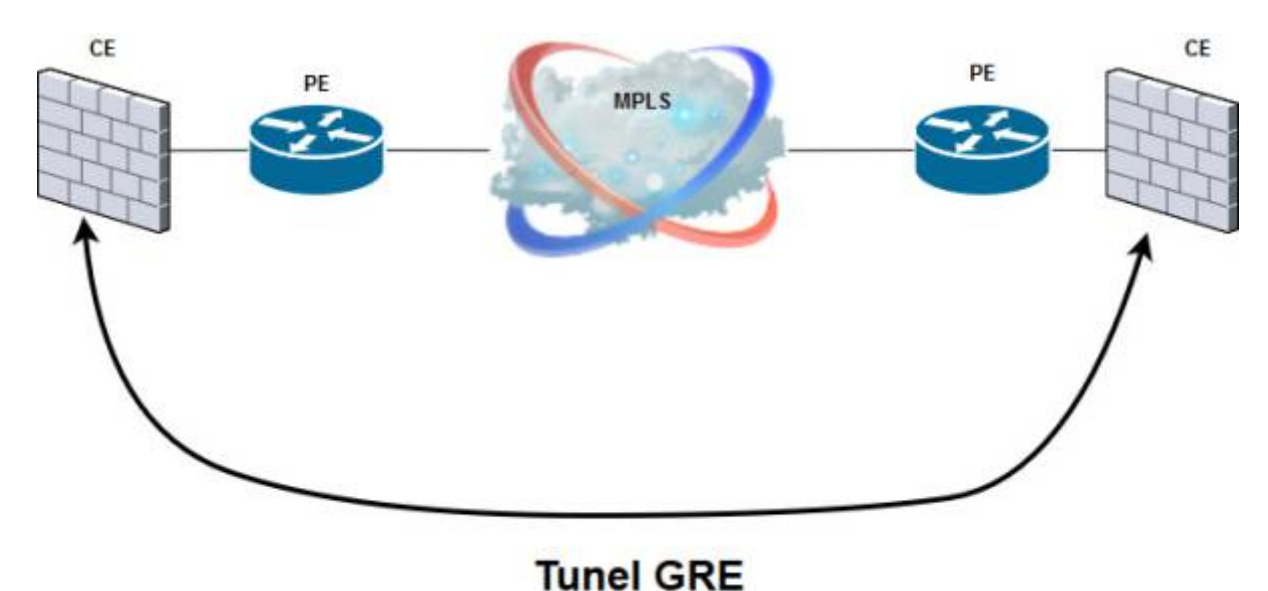

- CE  $\rightarrow$  Router del cliente. en nuestro caso los fortigate (Customer Edge Router )
- PE  $\rightarrow$  Router del proveedor de la conexión (Provider Edge Router)

# Creación de un túnel GRE entre dos fortigate

En este ejemplo vamos a conectar dos sedes que tienen a su vez varias subredes internas con distintos rangos de ip y que el proveedor de la conexión MPLS no nos las tiene enrutadas y por tanto para que se vean las subredes internas de cada sede utilizaremos un túnel GRE a través de una conexión MPLS entre dichas sedes.

Hay que conectarse a los fortigate de cada sede para realizar la configuración. Con el proveedor de la conexión decidiremos un rango de red para utilizar en cada sede . Este rango es independiente del resto de redes que tengamos ya que es para conectar nuestro frewall con el router del proveedor. En este caso utilizamos las redes 172.21.0.0/29 para la sede remota y la 172.19.0.0/30 para la sede principal

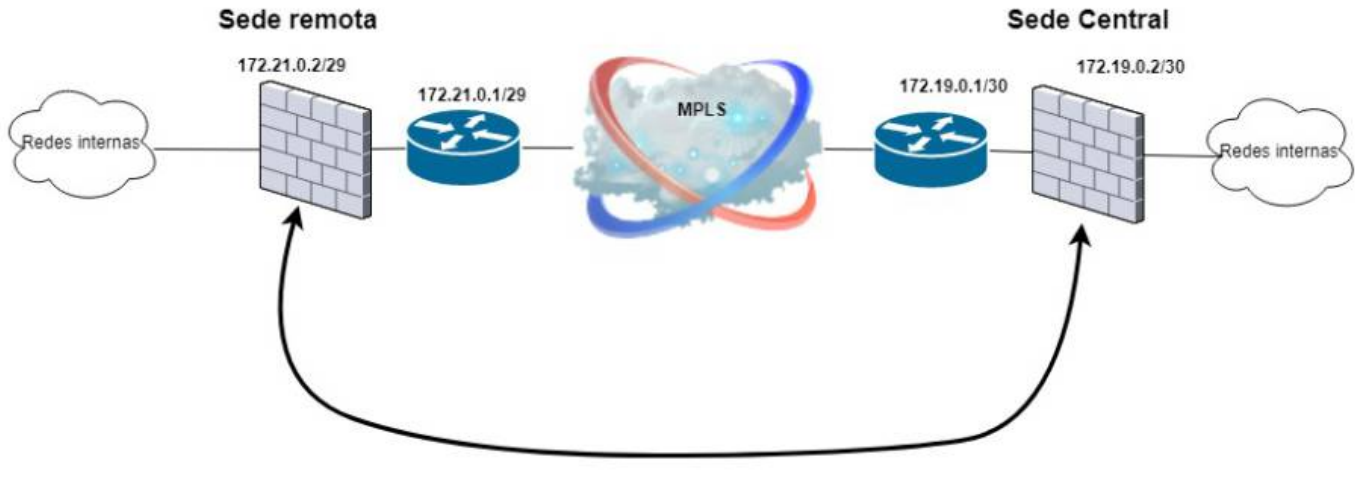

Tunel GRE

#### Sede remota

```
config system gre-tunnel
edit "gre-centralgc"
set interface "WAN2"
set remote-gw 172.19.0.2
set local-gw 172.21.0.2
next
end
```

- Habilitar una política de salida que permita el trafico de la zona interna al nuevo interfaz acentralgc y otra que permita el trafico del nuevo interfaz a la zona interna
- Definir una ruta estática que indique como alcanzar el gateway remoto
- Definir rutas que indiquen que redes son alcanzables por el interfaz gre-tunnel o habilitar en enrutamiento dinámico.

## **Sede Principal**

```
config system gre-tunnel
edit "gre-remotogc"
set interface "port20"
set remote-gw 172.21.0.2
set local-gw 172.19.0.2
next
end
```

El siguiente paso será crear una zona y añadir el nuevo interfaz a dicha zona

|                          | 7               |   |  |
|--------------------------|-----------------|---|--|
| Name                     | Zona tunel GRE  |   |  |
| Block intra-zone traffic |                 |   |  |
| Interface Members        | oattf-centralgc | × |  |
|                          | +               |   |  |
|                          |                 |   |  |
| Tags                     |                 |   |  |
|                          | ect Tags        |   |  |
| O Sel                    |                 |   |  |
| O Sel                    |                 |   |  |

#### Editamos el interfaz que hemos creado

| Edit Interface                                                                |
|-------------------------------------------------------------------------------|
| Interface Name     oattf-centralgc       Alias                                |
| Tags                                                                          |
| Role 1 Undefined  Add Tag Category                                            |
| Address                                                                       |
| Addressing modeManualIP0.0.0.0Remote IP/Network Mask0.0.0.0/0.0.0             |
| Administrative Access                                                         |
| IPv4 HTTPS HTTP 1 PING FMG-Access<br>CAPWAP SSH SNMP FTM<br>RADIUS Accounting |
| Admission Control                                                             |
| Security Mode                                                                 |
| Traffic Shaping                                                               |
| Inbound Bandwidth 🕥                                                           |
| Status                                                                        |
| Comments OK Cancel                                                            |

le asignamos una ip local y le indicamos la ip remota (estas ips son distintas de las que usamos para crear el túnel. Son ips que nosotros mismo le damos a ese túnel para uso interno.

| Edit Interface                                                                                        |
|----------------------------------------------------------------------------------------------------|
| Interface wan2                                                                                        |
| Tags                                                                                                  |
| Role 1 Undefined  Add Tag Category                                                                    |
| Address                                                                                               |
| Addressing modeManualIP172.0.0.22Network Mask255.255.255.255Remote IP/Network Mask172.0.0.2/255.255.0 |
| Administrative Access                                                                                 |
| IPv4 HTTPS HTTP 1 PING FMG-Access<br>CAPWAP SSH SNMP FTM<br>RADIUS Accounting                         |
| Admission Control                                                                                     |
| Security Mode                                                                                         |
| Traffic Shaping                                                                                       |
| Inbound Bandwidth                                                                                     |
| Outbound Bandwidth 🕥                                                                                  |
| Status                                                                                                |
| Comments Interface State O Disabled                                                                   |
| OK Cancel                                                                                             |

- Habilitar una política de salida que permita el trafico de la zona interna al nuevo interfaz acentralgc y otra que permita el trafico del nuevo interfaz a la zona interna
- Definir una ruta estática que indique como alcanzar el gateway remoto
- Definir rutas que indiquen que redes son alcanzables por el interfaz gre-tunnel o habilitar en enrutamiento dinámico.

### Verificar túnel

diag system gre list

# Referencias

- https://ccnadesdecero.es/tuneles-gre-caracteristicas-y-configuracion/
- http://www.mirazon.com/how-to-create-a-gre-tunnel-within-fortigate/

From: https://intrusos.info/ - **LCWIKI** 

Permanent link: https://intrusos.info/doku.php?id=hardware:fortigate:gre

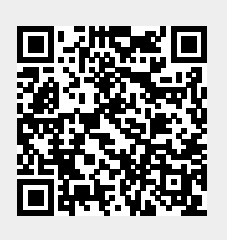

Last update: 2023/01/18 14:36